# HƯỚNG DẪN THANH TOÁN TRỰC TUYẾN BẰNG THỂ GHI NỢ NỘI ĐỊA NAM A CARD CỦA NGÂN HÀNG NAM Á

# A/ KÍCH HOẠT CHỨC NĂNG THANH TOÁN TRỰC TRUYÊN:

Đăng ký dịch vụ Internet Banking / SMS banking và dịch vụ "Thanh toán trực tuyến E-Commerce tại quầy giao dịch của Ngân hàng Nam Á Bank để được sử dụng dịch vụ thanh toán trực tuyến.

# **B/ HƯỚNG DẪN THANH TOÁN TRỰC TUYẾN:**

# Bước 1: Chọn hàng hóa/ dịch vụ và chọn thanh toán với Ngân hàng Nam Á Bank

Chọn hàng hóa/ dịch vụ cần mua, hoàn thành đơn đặt hàng, sau đó chọn thanh toán với **Thẻ ATM nội địa**. Tiếp đó, chọn biểu tượng ngân hàng Nam Á Bank.

Mời chọn phương thức thanh toán

|                                                                                    |             | SCB              |            | Viet Capital<br>DIG i Benk<br>Ngàn hàng Bản Việt |             |                | Danh sách ứng dụng hỗ trợ |
|------------------------------------------------------------------------------------|-------------|------------------|------------|--------------------------------------------------|-------------|----------------|---------------------------|
| 😽 VPBank                                                                           | ABANK       | Sacombank        | MAM A BANK | OCEAN BANK                                       | 🛞 SeABank   |                |                           |
| <b>V</b> TPBank                                                                    | ЖВ          | VIB <sup>¥</sup> |            | MARITIME                                         | S EXIMBANK  | MSHB           |                           |
|                                                                                    | Vietcombank | VietinBank       | BIDV 🔶     | ODONGA Bank                                      | TECHCOMBANK | <b>HD</b> Bank |                           |
| Thanh toán bằng cách nhập thông tin thẻ/tài khoản ngân hàng (hướng dẫn thanh toán) |             |                  |            |                                                  |             |                | Thanh toán bằng QR code   |

Hủy bỏ

\*Hỗ trợ thanh toán bằng thẻ: 1900.633.927 (8h30-18h00)

### Bước 2: Nhập thông tin thẻ

Số thẻ: bao gồm toàn bộ dãy số in nổi trên mặt thẻ (không có khoảng trống)

Tên in trên thẻ: Tên in nổi trên mặt thẻ

A Mời nhập thông tin và bấm nút "Tiếp tục" để thanh toán.

|                  | NAM A BANK |                                                              |
|------------------|------------|--------------------------------------------------------------|
| Số thẻ:          |            | Gis to voot thei gan                                         |
| Tên in trên thẻ: |            | 9704 2899 9450 8905                                          |
|                  | Tiếp tục   | = 12/08 12/12<br>CARD HOLDER                                 |
|                  |            | Số thẻ: Gồm 16 hoặc 19 số.                                   |
|                  | Hủy bỏ     | Không chứa dấu cách hoặc dấu "-".<br>Ví dụ: 1234567890123456 |

\*Hỗ trợ thanh toán bằng thẻ: 1900.633.927 (8h30-18h00)

### Bước 3. Xác thực giao dịch bằng mã xác thực OTP

Bạn sẽ nhận được mã xác thực OTP qua SMS về số điện thoại di động đã đăng ký với Nam Á Bank. Bạn nhập mã OTP và nhập chuỗi ký tự kiểm tra được yêu cầu để xác thực giao dịch.

|                                 | Poet: MARA BANK<br>Poet: MARA BANK<br>Nam A Bank SMS:<br>Qui khach vui long nhap<br>chuoi 527280XYZ,<br>voi XYZ lan luot la<br>ki tu thu 5, thu 4, thu 3<br>cua mat khau giao dich<br>Internet Banking<br>de xac nhan giao dich.<br>Hotline 19006679 |   |
|---------------------------------|----------------------------------------------------------------------------------------------------|---|
| Đơn hàng: Shopping online       | Số tiền: 1,000.00 VND                                                                                                    |   |
| 🔒 Mời nhập thông tin xác thực v | à bấm nút "Tiếp tục" để thanh toán                                                                                                    |   |
| OTP                             |                                                                                                    |   |
| Nhập chuỗi kiểm tra             | 93 H <mark>B</mark>                                                                                                    | _ |
|                                 | 🖕 Hủy bỏ 🛛 Tiếp tục ⇒                                                                                                    |   |

Kích " Tiếp tục" để thực hiện thanh toán.

Lưu ý:

- Hạn mức thanh toán trực tuyến: 30,000,000 VNĐ/ lần và 50,000,000 VNĐ/ ngày -
- Mã xác thực OTP (sử dụng 01 lần cho 01 GD) chỉ có giá trị trong vòng 5 phút -

## Bước 4: Nhận kết quả giao dịch

Khi hoàn thành các bước thanh toán, Quý khách sẽ được thông báo về kết quả giao dịch. Hỗ trợ Nam Á Bank: 1900 6679.